# Instruction Manual

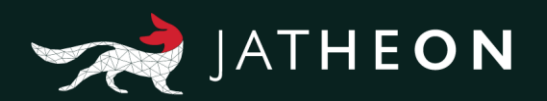

# Jatheon cCore v3 End User Manual

Thank you for choosing Jatheon Technologies. This guide describes the most common tasks you can perform on your cCore archiving appliance.

\*Please note that the system presented in this manual may differ from yours depending on the version of the software you're currently using.

## Table of Contents

## 1. Simple Search

| Introduction           | 2 |
|------------------------|---|
| Simple Search Location | 2 |
| Options, Search Fields |   |
| and Conditions         | 2 |

## 2. Advanced Search

| Advanced Search Location                                                   | Introduction                    | 4  |
|----------------------------------------------------------------------------|---------------------------------|----|
| Using Advanced Search (Basics) 5<br>Search Fields                          | Advanced Search Location        | 4  |
| Search Fields7<br>Field Conditions17<br>Fields and Available Conditions 22 | Using Advanced Search (Basics)  | 5  |
| Field Conditions17<br>Fields and Available Conditions 22                   | Search Fields                   | 7  |
| Fields and Available Conditions 22                                         | Field Conditions                | 17 |
|                                                                            | Fields and Available Conditions | 22 |

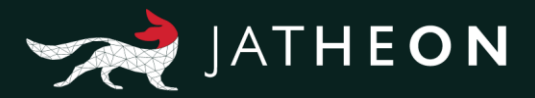

# 1. Simple Search

### Introduction

You can use Simple Search to search through and locate your archived emails. If you really know specific data you're looking for, you'll be able to find it among millions of other emails, in a matter of seconds. You should use Simple Search rather than Advanced Search when you know what specific email/messages you're looking for. There are a few important filter fields to choose from: Sender, Recipients, Subject, Body, Attachment.

## Simple Search Location

After logging in, Simple Search is the first page/tab that you'll see.

| JATHEON BOO | SIMPLE ADVANCED SAVED SEARCH RESULTS CLIPBOARD CONTENT RECENT SEARCHES KEYWORD LIST                                                                                                    | - <del>२</del> २ |
|-------------|----------------------------------------------------------------------------------------------------|------------------|
| 0 Search    |                                                                                                    |                  |
|             |                                                                                                    |                  |
|             | Simple Search<br>Do sample search with a bigward, a phrase or save this search for late:<br>SEARCHIFELDS Search Receivers Subject Body Attachment<br>Enter Paryande<br>Dele Range (From - To)<br>Unit 10, 2016 - FOREVER v |                  |
| ↑ Sport 12  |                                                                                                    |                  |

## **Options, Search Fields and Conditions**

If you select multiple check boxes (e.g. Body and Subject) and enter the desired keyword, search will display any email/messages that contain the keyword at least in one place, in the body or in the subject (or in both). Note that the condition is never that the keyword must be in both places. Clicking the search button will of course run search. To open the search result page/tab, you can press Enter on you keyboard as well. The calendar is here for filtering a specific time range. The Save Search option will give you the possibility to run that same search again from the saved search section. At least one check box/field is mandatory.

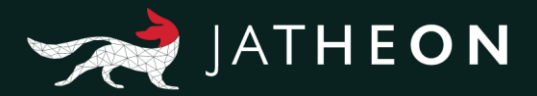

#### Sender

If you select this check box, search will only look into the **From** section of email. You can use first names, last names, domains or any combinations of keywords here.

#### Recipients

If you select this check box, search will look into the **To**, **Cc**, **Bcc**, **Hidden** section of email, i.e. every kind of recipients. You can use first names, last names, domains or any combinations of keywords here.

#### Subject

If you select this check box, search will only look into the **Subject** section of email. You can use letters, numbers or special character here.

#### Body

If you select this check box, search will only look into the **Body** section of email. You can use letters, numbers or special character here.

#### Attachment

If you select this check box, search will look into email attachment/s, and search for two criteria: attachment file name, and content/data inside of the attachment.

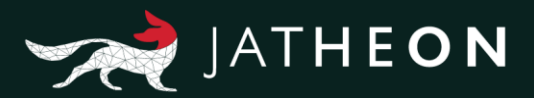

# 2. Advanced Search

### Introduction

You can use Advanced Search to find any emails that are archived. If you know two or more bits of information about a specific email you're looking for, you can find it among millions of other emails, in a matter of seconds. There are a lot of fields with lots of different conditions to choose from.

Some fields, if they are similar, will share same conditions, whereas others will have completely unique conditions. The following picture explains what constitutes a field, a field condition and a keyword.

| Subject      | ~ | Contains All     | ~ | Hello         | × |
|--------------|---|------------------|---|---------------|---|
| То           | ~ | Contains Any     | ~ | John          | × |
| Body         | ~ | Not Contains Any | ~ | How are you?  | × |
| Select field | ~ | Select condition | ~ | Enter keyword | × |

## Advanced Search Location

After logging in, you will see the Simple Search section of the system (default view after login). Click on the Advanced Search tab.

After you've clicked on the Advanced Search tab, you'll see the Advanced Search page with all its options:

- Run Search
- Save Search
- From
- To
- AND/OR buttons
- + Search Field
- + Add Search Block
- Cancel X icon
- Search Block Container

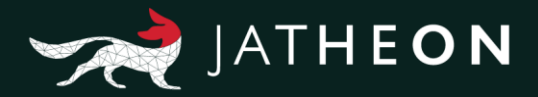

| JATHEON BISO   | SIMPLE ADVANCED SAVED SEARCHES SEARCH RESULTS CL | IPBOARD CONTENT RECENT SEARCHES KEYWORD LIST |
|----------------|--------------------------------------------------|----------------------------------------------|
| D Search       | Q Run Search 🖺 Save Search                       |                                              |
|                | SEARCH CRITERIA From: Sep 25, 2016               | x Forever                                    |
|                | AND OR<br>Message Contains All *                 | ×                                            |
|                | + Search field<br>+ Add Search Block             |                                              |
|                |                                                  |                                              |
|                |                                                  |                                              |
|                |                                                  |                                              |
|                |                                                  |                                              |
|                |                                                  |                                              |
|                |                                                  |                                              |
|                |                                                  |                                              |
|                |                                                  |                                              |
|                |                                                  |                                              |
|                |                                                  |                                              |
| ^ Ergo v1.1.32 |                                                  |                                              |

### Using Advanced Search (Basics)

#### • From/To

Allows you to filter the time period.

#### • Block Container

By default, only one block container will be displayed with Message as pre-selected field and Contains All as the default condition. You can add more block containers by clicking on **+Add Search Block**. Alternatively, you can add more search filters/fields to an existing block container by clicking on **+Search Field**.

#### • Keyword

The third section in the block container is always the keyword field. Note that some fields are text boxes while some are drop-down menus with predefined values.

#### • Save Search

This option is very useful once you have set up your search the way you want it and if you plan to use that same search in the future again. To avoid doing it all over again every time, just click on the Save Search button. A small pop-up will appear asking you to name your saved search. Click Save. Please note that the system does not allow saved searches with the same names.

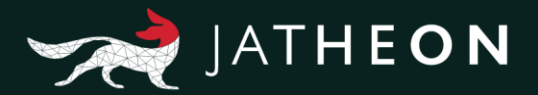

#### Run Search

When you have set up your search the way you want it, just click on this button and it will open the Search Results page/tab with emails/messages displayed in a list.

#### • X icon next to a keyword

This icon will remove the field, condition and keyword entirely with all its data.

#### • X icon next to a block container

This icon will remove the entire block container with all its data.

#### AND/OR buttons

They will be grayed out by default, but once you add one more field to search within the same block container, they will become available for use.

**AND** means that search will display only emails that contain all of the specified requirements together, within a search block. Any emails/messages that lack one or more fields/conditions will not be displayed. For example, if you search: From >**John**, To >**Nikola**, Body >**Text**, you'll only see emails/messages that have John as sender, Nikola as receiver, with text in the email body.

**OR** means that search will display any emails containing at least one of the criteria specified in the block container. Even if the email contains all three fields, on the search results page you'll see ANY emails that meet at least one of the search criteria: John as the sender, or Nikola as the receiver, or Text in body of email.

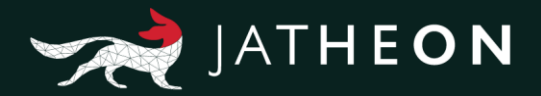

## Search Fields

This is the list of all search fields. Under this list you'll find detailed explanation of every field itself with its first default condition. Some fields can search for only one section of an email/message, while other fields may search for more.

- From
- To
- Cc
- Bcc
- Hidden
- Recipients
- Recipients/Sender
- Subject
- Body
- Message
- Attachment
- Conversation
- Message Size (KB)
- Attachment Size (KB)

| Q Run Search      | 🖺 Save | Search       |                |               |            |
|-------------------|--------|--------------|----------------|---------------|------------|
| SEARCH CRITERIA   | From:  | Sep 25, 2016 | <b>m</b> •     | То:           | Forever    |
|                   |        | A            | ND OR          |               | ×          |
| From              | ~      | Contains All | - · ·          | Enter keyword | * ×        |
| То                | ~      | Contains All | · ·            | Enter keyword | * ×        |
| Cc                | ~      | Contains All | *              | Enter keyword | * *        |
| Recipients        | ~      | Contains All | ~ *            | Enter keyword | * *        |
| Recipients/Sende  | · ·    | Contains All | ~ *            | Enter keyword | * <b>X</b> |
| Subject           | ~      | Contains All | ~ *            | Enter keyword | * ×        |
| Body              | *      | Contains All | × 1            | Enter keyword | * ×        |
| Message           | ~      | Contains All | ~ <sup>•</sup> | Enter keyword | * ×        |
| Attachment        | ~      | Contains All | × *            | Enter keyword | * x        |
| Conversation      | *      | Is between   | ~ '            | Enter keyword | * ×        |
| Message Size (KE  | 3) ~   | Greater Than | ~ *            | Enter keyword | * *        |
| Attachment Size ( | КВ) 🗸  | Greater Than | ~              | Enter keyword | * ×        |
| + Search field    |        |              |                |               |            |

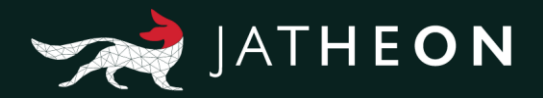

#### From

This field will search for the **Sender** of email/messages and nowhere else. It can be a single word, first name or last name, an entire email address or domain or different combinations. Here you can see what was used as the keyword for **From** field, and what will be displayed and highlighted on the search results page/tab.

| INTHEON BISO              | SIMPLE ADVANCED SAVED SEARCHES       | SEARCH RESULTS CUPBOARD CONTENT RECENT SEARCHES REYWORD LIST | ~?                                                                                                    |
|---------------------------|--------------------------------------|--------------------------------------------------------------|----------------------------------------------------------------------------------------------------|
| P Search (1)<br>Dubbearch | Forward Restore Add to clipboard Exp | ort Deviction Print: Reading Pane Relation Histogram         |                                                                                                    |
|                           | FROM                                 | PROCESSED DATE                                               | Subject - Automatic reply: Lefts take a stand                                                                                                    |
|                           | di 🧰 Jake Gobow, Ph.D yaka           | debawgidala adar May 23, 2016<br>Bittis PM                   | Trans Index (In the second second sec |
|                           |                                      |                                                              | BODY                                                                                                    |
|                           |                                      |                                                              | Jahn Dotow                                                                                                    |
|                           |                                      |                                                              | SLARDC CRITIRIA Foor: Sep 91,2914 C                                                                                                    |
|                           |                                      |                                                              | Search Red     Add Search Block                                                                                                    |
|                           |                                      |                                                              |                                                                                                    |
| A Expert 1.22             |                                      |                                                              |                                                                                                    |

#### То

This field will search only in **Recipient(s)** of emails/messages in **To** section and nowhere else. It can be a single word, first name or last name, an entire email address or domain, or different combinations. Here you can see what was used as the keyword for To field, and what will be displayed and highlighted on the search results page/tab.

| INTHEON ergo                     | Same             | E ADVANC | ED SAVED SEARCHES SEARCH RESULTS CLIPBOARD C                                                                                                    | CONTENT RECENT SEARCHES KEYWORD LIST       | R                                                                                                    |
|----------------------------------|------------------|----------|----------------------------------------------------------------------------------------------------|--------------------------------------------|----------------------------------------------------------------------------------------------------|
| Search (1585)<br>Sublearch       | Forward          | Restore  | Add to clipboard Export Download Print R                                                                                                    | eeding Pane Related Mails Histogram        |                                                                                                    |
|                                  | 1 a              | e -      | FROM                                                                                                    | PROCESSED DATE<br>Oct 14, 2015<br>07 39 AM | Subject. The field gala<br>15/2017                                                                                                    |
|                                  | 7 a              |          | Bonosky, Garret «BonoskyG@dnc.org»                                                                                                    | May 25, 2016<br>12:40 PM                   | Ton Commer Scott Commer Scitca crg-                                                                                                    |
|                                  | з "              | e 🔳      | Patrice Taylor <taylorp@dnc.org></taylorp@dnc.org>                                                                                                    | May 25, 2016<br>04:05 AM                   | ATTACHMENTS                                                                                                    |
|                                  | 4 . a            | d 🔳      | Bonosky, Garret «BonoskyG@dnc.org»                                                                                                    | May 25, 2016<br>01:39 AM                   | A stretch on this ene:                                                                                                    |
|                                  | * a              |          | Kapian, Jordan «Kapian Jejidoc.org»                                                                                                    | May 24, 2018<br>11:55 PM                   | 312/336 0224                                                                                                    |
|                                  | 6 d              |          | Bonosky, Garret «BonoskyG@dnc.org»                                                                                                    | May 24, 2016<br>09:45 PM                   | <ul> <li>Um May 44, 4719, at 0 48 FM, Commit Scient integers</li> <li>I have to take Lyndon to the vet in the maming, so 11 be in around 11.</li> </ul>                                                                                                    |
|                                  | 7 .d             | d =      | Marshall, Maxwell «MarshallM@dnc.org»                                                                                                    | May 24, 2016<br>09:03 PM                   | * > Set from my iPhone                                                                                                    |
|                                  | 8 d              | d =      | Marquez, Karina -MarquezK@dnc.org>                                                                                                    | May 24, 2016<br>08:82 PM                   | SEARCH CRITERIA From: Bap 01, 2014 🔲 * To:                                                                                                    |
|                                  | 9 .d             | . d 🔳    | Andrew Tobias <atobias 123@gmail.com=""></atobias>                                                                                                    | May 24, 2016<br>08:33 PM                   |                                                                                                    |
|                                  | 10 d             |          | Design Tickets <design@democrationalcommittee td="" zendesi<=""><td>May 24, 2016<br/>08:33 PM</td><td>Contanto na     Contanto na     Contanto</td></design@democrationalcommittee> | May 24, 2016<br>08:33 PM                   | Contanto na     Contanto na     Contanto |
|                                  | п и              |          | Comer. Scott «ComerS@dnc.org»                                                                                                    | May 24, 2016<br>DB 22 PM                   | + Add Search Block                                                                                                    |
|                                  | <sup>12</sup> d  | d =      | Kaplan, Jordan «KaplanJ@dnc.org»                                                                                                    | May 24, 2016<br>08:11 PM                   |                                                                                                    |
|                                  | <sup>13</sup> ið | d =      | Jordan Kapian ∝kapianj@dnc.org>                                                                                                    | May 24, 2016<br>08:11 PM                   |                                                                                                    |
|                                  | 14 .4            |          | Bonosky, Clarret <bonoskyg@dnc.org></bonoskyg@dnc.org>                                                                                                    | May 24, 2016<br>08:09 PM                   |                                                                                                    |
|                                  | 15 🞿             | đ 📕      | Seminerio, Nick <seminerion@dnc.org></seminerion@dnc.org>                                                                                                    | May 24, 2016<br>07:58 PM                   |                                                                                                    |
| <ul> <li>Erge v1.1.32</li> </ul> | 16               |          | Nick Seminerio (Design Team) <design@democrationalcor< td=""><td>May 24, 2016</td><td></td></design@democrationalcor<>                                                                                                    | May 24, 2016                               |                                                                                                    |

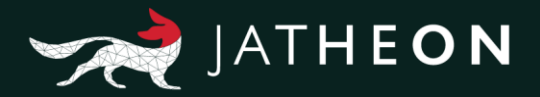

#### Сс

This field will search only for **Recipient(s)** of emails/messages that was/were added in the **Cc** section and nowhere else. It can be a single word, first name or last name, an entire email address or domain or different combinations. Here you can see what was used as the keyword for **Cc** field, and what will be displayed and highlighted on the search results page/tab.

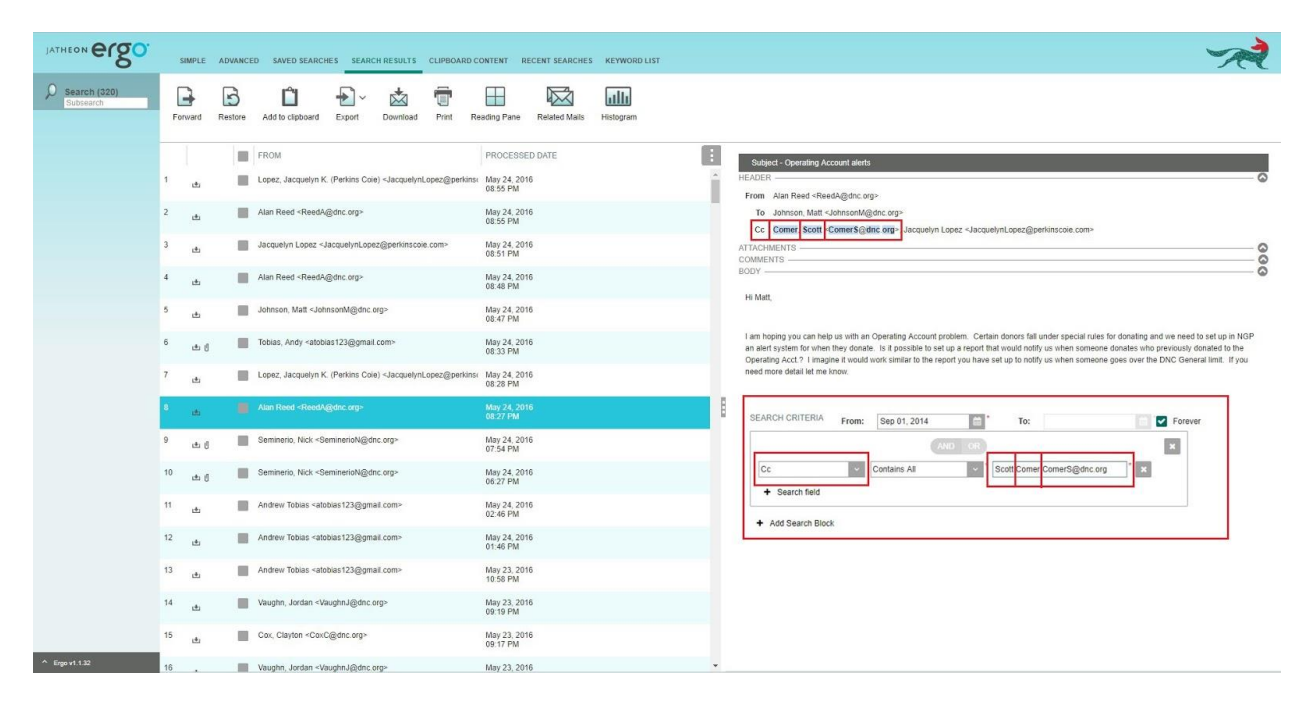

#### **Bcc/Hidden**

These fields will search only for **Recipient(s)** of emails/messages that was/were added in the **Hidden/ Bcc** section (**Blind Carbon Copy**) and nowhere else.

It can be a single word, first name or last name, an entire email address or domain or different combinations. Here you can see what was used as the keyword for **Hidden/Bcc** fields and what will be displayed and highlighted on the search results page/tab.

Depending on your email server setup/type and email types that are being processed, you can use the Hidden or Bcc option to search for hidden recipients.

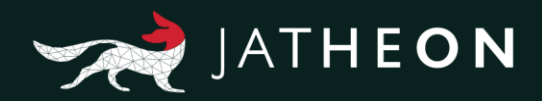

| JATHEON BISO   | SIMPLE ADVANCED SAVED SEARCHES SEARCH RESULTS CLIPBOARD CONTENT RECENT SEARCHES KEYWORD LIST                                                                                                    | ~                                                                                                    |
|----------------|----------------------------------------------------------------------------------------------------|----------------------------------------------------------------------------------------------------|
| Subsearch      | Image: Constraint of the state of the state of |                                                                                                    |
|                | Forward     Restor     Add to dipose IE Export     Devrival     Print     Resdrig Pane     Resdrig Pane       Image: the state of the state of the                                                                      | becký@hochythyser Dom. ben@iffel com. BENDL @GMALL COM. bernero@inpl com. biparic@nice@inbloc.com.     BEAMMETTERX NETCON COM. bit unsihn@resulte SOM. bolokybytoworks Com. biparic@nice@inbloc.com.     BEAMMETTERX NETCON COM. bit unsihn@resulte SOM. bolokybytoworks Com. biparic@nice@inbloc.com.     BeAMMETTERX NETCON COM. bit unsihn@resulte SOM. bolokybytoworks Com. biparic@nice@inbloc.com.     benel, werken BigDotEEE COM, bolgbotees Com. bolekybytoworks Com. biparic@nice@inbloc.com.     benel, werken BigDotEEE COM, bolgbotees Com. bolekybytoworks Com. boresing/inblo Com.     bonel, werken BigDotEEE COM, bolgbotees Com. bolekybytoworks Com.     bonel, werken BigDotEEE COM, bolgbotees Com.     bonel, werken BigDotEEE COM, bolgbotees Com.     bonel, werken BigDotEEE COM, bolgbotees Com.     bonel, werken BigDotEEE COM, bolgbotees Com.     bonel, werken BigDotEEE COM, bolgbotees Com.     bonel, werken BigDotEEE COM, bolgbotees Com.     bonel, werken BigDotEEE COM, bolgbotees Com.     com Com.     bonel, werken BigDotEEE COM, bolgbotees Com.     com Com.     com.     com Com.     com.     com.     com.     com.     com.     com.     com.     com.     com.     com.     com.     com.     com.     com.     com.     com.     com.     com.     com.     com.     com.     com.     com.     com.     com.     com.     com.     com.     com. |
|                |                                                                                                    | Add Search Eliock      Hoge bise you there!  Many thanks,                                                                                                    |
| ^ Ergo v1.1.32 |                                                                                                    | Erik Stowe 👻                                                                                                    |

#### Recipients

This field will search for all recipients of email/messages that were added in any of the following sections: **To**, **Cc**, **Bcc** or **Hidden**. Your query can be a single word, first name or last name, an entire email address or domain or different combinations. Here you can see what was used as the keyword for **Hidden** field, and what will be displayed and highlighted on the search results page/tab.

| JATHEON BISO             | S  | IMPLE       | ADVANCE | D SAVED SEARCHES SEARCH RESULTS CLIPBOARD (                                                                                                    | CONTENT RECENT SEARCHES KEYWORD LIST | ~                                                                                                    |
|--------------------------|----|-------------|---------|----------------------------------------------------------------------------------------------------|--------------------------------------|----------------------------------------------------------------------------------------------------|
| Search (24)<br>Subsearch | Fo | Rward       | Restore | Add to clipboard Export Download Print R                                                                                                    | eading Pane Related Mails Histogram  |                                                                                                    |
|                          |    |             |         | FROM                                                                                                    | PROCESSED DATE                       | Subject - RE: Operating Account alerts                                                                                                    |
|                          | 1  | atta        |         |                                                                                                    |                                      | HEADER     From Loosz, Jacouelyn K (Perrins Cole) <jacouelyn com="" loosz="" øperrinscole=""></jacouelyn>                                                                                             |
|                          | 2  | æ           |         | Jacquelyn Lopez <jacquelynlopez@perkinscole.com></jacquelynlopez@perkinscole.com>                                                                                                    | May 24, 2016<br>08:51 PM             | To Atam Beed «ReedA@dnc.org»<br>Come Scott ComerSidenc.org» (Vilson, Graham M. (Perkins Cole) «GWilson/Beerkinscole.com», Jessica TeSele                                                              |
|                          | 3  | ¢           |         | Johnson, Matt «JohnsonM@dnc.org»                                                                                                    | May 24, 2016<br>08:47 PM             |                                                                                                    |
|                          | 4  |             |         | Lopez, Jacquelyn K. (Perkins Cole) <jacquelynlopez@perkins< td=""><td>May 24, 2016<br/>08:28 PM</td><td>COMMENTS</td></jacquelynlopez@perkins<>                                                                                                    | May 24, 2016<br>08:28 PM             | COMMENTS                                                                                                    |
|                          | 5  | æ           |         | Andrew Tobias <atobias123@gmail.com></atobias123@gmail.com>                                                                                                    | May 24, 2016<br>01:46 PM             | Great, thanks Alan.                                                                                                    |
|                          | 6  | æ g         |         | Tracie Pough <pought@dnc.org></pought@dnc.org>                                                                                                    | May 20, 2016<br>10:41 PM             | SEARCH CRITERIA From: Sep 01.2014 To: Forever                                                                                                    |
|                          | 7  | <u>ره</u> ا |         | Comer, Scott «ComerS@dnc.org»                                                                                                    | May 20, 2016<br>01:42 PM             | AND OR X                                                                                                    |
|                          | 8  | æ           |         | Jacquelyn Lopez <jacquelynlopez@perkinscoie.com></jacquelynlopez@perkinscoie.com>                                                                                                    | May 19, 2016<br>06:59 PM             | Recipients Contains All I Scott Van                                                                                                    |
|                          | 9  | œ.          |         | Brad Marshall <marshall@dnc.org></marshall@dnc.org>                                                                                                    | May 19, 2016<br>06:58 PM             | + Search field                                                                                                    |
|                          | 10 | ± ₫         |         | Miranda, Luis «MirandaL@dnc.org»                                                                                                    | May 19, 2016<br>06:07 PM             | + Add Search Block                                                                                                    |
|                          | 11 | ය ර         |         | Miranda, Luis «MirandaL@dnc.org»                                                                                                    | May 19, 2016<br>06:02 PM             | From this Devel (millio Devel) (deve and                                                                                                    |
|                          | 12 | ය අ         |         | Brad Marshall <marshall@dnc.org></marshall@dnc.org>                                                                                                    | May 19, 2016<br>05:50 PM             | Sent: Tuecday, May 24, 2016 4:55 PM<br>To: Lopez, Jacquelyn K. (Pentins Cole)                                                                                                    |
|                          | 13 | đ           |         | Comer, Scott «ComerS@dnc.org»                                                                                                    | May 19, 2016<br>02:12 PM             | Cc: Comer, Soct, Viston, Cranami M. (Henrins Cole), Jessica reselle<br>Subject: RE: Operating Account alerts                                                                                          |
|                          | 14 | æ           |         | Lopez, Jacquelyn K. (Perkins Cole) <jacquelynlopez@perkins< td=""><td>May 18, 2016<br/>07:35 PM</td><td>I spoke with our FEC person about this very thing last week. She said that HVF transfers to Operating are done separately. Jessica is out this weak hort I will follow un with her where the is hort.</td></jacquelynlopez@perkins<> | May 18, 2016<br>07:35 PM             | I spoke with our FEC person about this very thing last week. She said that HVF transfers to Operating are done separately. Jessica is out this weak hort I will follow un with her where the is hort. |
|                          | 15 | đ           |         | Cox, Clayton <coxc@dnc.org></coxc@dnc.org>                                                                                                    | May 13, 2016<br>02:35 PM             |                                                                                                    |
| ^ Ergo v1.1.32           | 16 |             |         | Kaplan, Jordan «KaplanJ@dnc.org»                                                                                                    | May 13, 2016                         | From: Lopez, Jacquelyn K. (Perkins Cole) [mailto:JacquelynLopez@perkinscole.com]                                                                                                    |

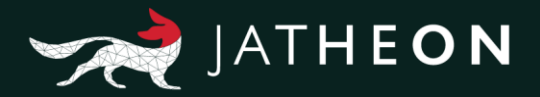

#### **Recipients/Sender**

This field will search for **Sender** and **Recipient(s)** of email/messages that were added in any of the following sections: **From**, **To**, **Cc**, **Bcc** and **Hidden**. Your query can be a single word, first name or last name, an entire email address or domain or different combinations. Here you can see what was used as the keyword for **Recipients/Sender** field, and what will be displayed and highlighted on the search results page/tab.

| JATHEON BOO              |         | SIMPLE     | ADVANCE | D SAVED SEARCHES SEARCH RESULTS CLIPBOARD C                                                                                                    | ONTENT RECENT SEARCHES KEYWORD LIST                          | ~                                                                                                    |
|--------------------------|---------|------------|---------|----------------------------------------------------------------------------------------------------|--------------------------------------------------------------|----------------------------------------------------------------------------------------------------|
| Search (12)<br>Subsearch | [<br>Fc | arward     | Restore | Add to clipboard Export Download Print Re                                                                                                    | ading Pane Related Mails Histogram                           |                                                                                                    |
|                          | 1       | ±          |         | FROM<br>Lepez, Jacquelyn K. (Perkins Cole) - JacquelynLopez@perkinsc<br>Alan Reed - ReedA@drc.org >                                                                                         | PROCESSED DATE<br>0 May 24, 2016<br>08.55 PM<br>May 24, 2016 | Coupering Account sints     CALCET     From [Kale ] sed -ReedA[ddt.org-     To _Account [Goes ] hacquirty (Goes ] hacquirty (Goes ] h |
|                          | 3       | et.        |         | Jacquelyn Lopez <jacquelynlopez@perkinscole.com></jacquelynlopez@perkinscole.com>                                                                                                    | 03:55 PM<br>May 24, 2016<br>08:51 PM                         | Cc Cone State ComerS@drc.org-, Graham Witson -guitson@pertimiscele.com-, Jussica TeSelle -TeSelleJ@drc.org-<br>ATTACHMENTS                                                                                                    |
|                          | 4       | ı±         | =       | Alan Reed <reeda@dnc.org></reeda@dnc.org>                                                                                                    | May 24, 2016<br>08:48 PM                                     | BODY                                                                                                    |
|                          | 5       | ı±         |         | Johnson, Matt <johnsonm@dnc.org></johnsonm@dnc.org>                                                                                                    | May 24, 2016<br>08:47 PM                                     | SEARCH CRITERIA From: Sep 01, 2014                                                                                                    |
|                          | 6       | du.        | -       | Lopez, Jacquelyn K. (Perkins Cole) «JacquelynLopez@perkinsc                                                                                                    | a May 24, 2016<br>08:28 PM                                   | AND OR K                                                                                                    |
|                          | 7       | <u>181</u> |         | Alan Reed <reeda@dnc.org></reeda@dnc.org>                                                                                                    | May 24, 2016<br>08:27 PM                                     | + Search field                                                                                                    |
|                          | 8       | œ.         |         | Comer, Scott <comers@dnc.org></comers@dnc.org>                                                                                                    | May 19, 2016<br>06:59 PM                                     | + Add Search Block                                                                                                    |
|                          | 9       | di.        |         | Jacquelyn Lopez «JacquelynLopez@perkinscole.com»                                                                                                    | May 19, 2016<br>06:59 PM                                     | -spareling account by the LFA fundaments get put into the operating account?                                                                                                    |
|                          | 10      | di.        |         | Brad Marshall <marshall@dnc.org></marshall@dnc.org>                                                                                                    | May 19, 2016<br>06:58 PM                                     | Thanksl                                                                                                    |
|                          | 11      | de         |         | Alan Reed «ReedA@dnc.org»                                                                                                    | May 19, 2016<br>06:55 PM                                     |                                                                                                    |
|                          | 12      | ±          |         | Lopez, Jacquelyn K. (Perkins Cole) <jacquelynlopez@perkinsc< th=""><th>o May 18, 2016<br/>07:35 PM</th><th>ascuelyn topez i Perkins Cole LLP<br/>ASSOCIATE*</th></jacquelynlopez@perkinsc<> | o May 18, 2016<br>07:35 PM                                   | ascuelyn topez i Perkins Cole LLP<br>ASSOCIATE*                                                                                                    |
|                          |         |            |         |                                                                                                    |                                                              | 700 Thitsenth Street, N.V. Suite 600<br>Washington, D. 20055-3650<br>D - 1 202 554 3940<br>F1 202 554 3940<br>E. Jacozeffue, Roseffuerkinscer, com                                                                                                    |
| ^ Ergo v1.1.32           |         |            |         |                                                                                                    |                                                              | Availated in Gate or Franka, Availation to be particular.                                                                                                    |

#### Subject

This field will search only in the **Subject** section of emails/messages and nowhere else. Your query can be a single word or more words, first name or last name. It can also contain numbers, special characters, or any combinations of previous things. Here you can see what was used as the keyword for **Subject** field, and what will be displayed and highlighted on the search results page/tab.

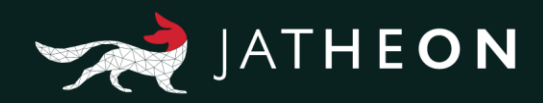

| JATHEON <b>ergo</b> . | s   | RMPLE   | ADVANCE | D SAVED SEARCHES SEARCH RESULTS CLIPBOARD CO                                                                                                    | ONTENT RECENT SEARCHES KEYWORD LIST | A.                                                                                                    |
|-----------------------|-----|---------|---------|----------------------------------------------------------------------------------------------------|-------------------------------------|----------------------------------------------------------------------------------------------------|
| Subsearch (41)        | For | Tward I | Restore | Add to clipboard Export Download Print Re                                                                                                    | ading Pane Related Mails Histogram  |                                                                                                    |
|                       |     | 1       |         | FROM                                                                                                    | PROCESSED DATE                      | Sudject: Commission W435a - POTUS NYC: Date: i william long / 10,000.00 USD                                                                                                    |
|                       | 1   | uti     |         |                                                                                                    |                                     | Incontret     Contrete and a second second sec |
|                       | 2   | de.     |         | Contribution <postmaster@finance.democrats.org></postmaster@finance.democrats.org>                                                                                                    | May 25, 2016<br>11:58 AM            | To kaplen@dnc.org, comers@dnc.org, zallen@tpahconsulting.com, partishd@dnc.org                                                                                                    |
|                       | 3   | di.     |         | Contribution <postmaster@finance.democrats.org></postmaster@finance.democrats.org>                                                                                                    | May 24, 2016<br>11:26 PM            | COMMENTS CO                                                                                                    |
|                       | 4   | ¢       |         | Contribution <postmaster@finance.democrats.org></postmaster@finance.democrats.org>                                                                                                    | May 24, 2016<br>11:15 PM            | CONTREBUTION DATA                                                                                                    |
|                       | 5   | da.     |         | Contribution <postmaster@finance.democrats.org></postmaster@finance.democrats.org>                                                                                                    | May 24, 2016<br>06:03 PM            | SEARCH CRITERIA From: Sep 01, 2014 💼 To: 🔽 Forever                                                                                                    |
|                       | 6   | æ       | -       | Contribution <postmaster@finance.democrats.org></postmaster@finance.democrats.org>                                                                                                    | May 24, 2016<br>02:26 PM            | AND OR X                                                                                                    |
|                       | 7   | œ.      |         | Zachary Allen «zallen@tipahconsulting.com»                                                                                                    | May 23, 2016<br>09.28 PM            | + Search field                                                                                                    |
|                       | 8   | ı±      | =       | Parrish, Daniel <parrishd@dnc.org></parrishd@dnc.org>                                                                                                    | May 23, 2016<br>09:15 PM            | + Add Search Block                                                                                                    |
|                       | 9   | ı±      |         | Contribution <postmaster@finance.democrats.org></postmaster@finance.democrats.org>                                                                                                    | May 23, 2016<br>08:32 PM            | Empli: wlong538ggmail.com<br>Employer: self employed<br>Peniower Andrese:                                                                                                    |
|                       | 10  | යා ඒ    | =       | Microsoft Outlook MicrosoftExchange329e71ec88ae4615bbc3                                                                                                    | May 22, 2016<br>08.59 PM            | Decupation: 10                                                                                                    |
|                       | 11  | da.     |         | Contribution <postmaster@finance.democrats.org></postmaster@finance.democrats.org>                                                                                                    | May 22, 2016<br>08.51 PM            | rayment type: mastertuma<br>Account #: 9500<br>Transaction #: 15769613                                                                                                    |
|                       | 12  | æ       | -       | Contribution <postmaster@finance.democrats.org></postmaster@finance.democrats.org>                                                                                                    | May 22, 2016<br>01:13 PM            | User Id #:<br>Contribution Key: IILjUbVIVII72x38w1                                                                                                    |
|                       | 13  | di.     | =       | Contribution <postmaster@tinance.democrats.org></postmaster@tinance.democrats.org>                                                                                                    | May 21, 2016<br>10.44 AM            | CUSTON FIELD DATA (Section header: "Additional Information")                                                                                                    |
|                       | 14  | ± €     | -       | Microsoft Outlook <microsoftexchange329e71ec88ae4615bbc3< td=""><td>May 21, 2016<br/>12:59 AM</td><td>Fundraiser code (optional):<br/>Non encouraged you to make this contribution?: Laurie Campbell</td></microsoftexchange329e71ec88ae4615bbc3<> | May 21, 2016<br>12:59 AM            | Fundraiser code (optional):<br>Non encouraged you to make this contribution?: Laurie Campbell                                                                                                    |
|                       | 15  | æ       |         | Vaughn, Jordan <vaughnj@dnc.org></vaughnj@dnc.org>                                                                                                    | May 20, 2016<br>09:00 PM            | duest mane(s), at contributing for mattaple clonest<br>GENERAL INFORMATION                                                                                                    |
| ^ Ergo v1.1.32        | 16  |         |         | Kaplan, Jordan «KaplanJ@dnc.org»                                                                                                    | May 20, 2016                        | C. (August - Torian, Unit - 36 Mar.) 2016 00:06:28 04000                                                                                                    |

#### Body

This field will search only in the **Body** section of emails/messages and nowhere else. Your query can be a single word or more words, first name or last name. Here you can also use numbers, special characters, or any combinations of previous things. Here you can see what was used as the keyword for **Body** field, and what will be displayed and highlighted on the search results page/tab.

| JATHEON COO               |         | SIMPLE | ADVANCE | D SAVED SEARCHES SEARCH RESULTS CLIPBOARD C                                                                                                    | ONTENT RECENT SEARCHES KEYWORD LIST        | ~                                                                                                |
|---------------------------|---------|--------|---------|----------------------------------------------------------------------------------------------------|--------------------------------------------|--------------------------------------------------------------------------------------------------|
| Search (628)<br>Subsearch | [<br>Fo | anward | Restore | Add to clipboard Export Download Print Re                                                                                                    | ading Pane Related Mails Histogram         |                                                                                                  |
|                           | 1       | ı.     |         | FROM<br>White House Press Office <noreply@messages.whitehouse.gov< th=""><th>PROCESSED DATE<br/>May 25, 2016<br/>12:32 PM</th><th>Subject - Re: Report: Obamas Pick D.C. Neighborhood Show Blockard Content<br/>HEADER -</th></noreply@messages.whitehouse.gov<> | PROCESSED DATE<br>May 25, 2016<br>12:32 PM | Subject - Re: Report: Obamas Pick D.C. Neighborhood Show Blockard Content<br>HEADER -            |
|                           | 2       | iti    |         | White House Press Office <noreply@messages.whitehouse.gov< td=""><td>May 24, 2016<br/>11:49 PM</td><td>From Jordan Kaplan (kaplan)@dnc org&gt;<br/>To Ankt Desai <ankt. desai@cheniere.com=""></ankt.></td></noreply@messages.whitehouse.gov<>                   | May 24, 2016<br>11:49 PM                   | From Jordan Kaplan (kaplan)@dnc org><br>To Ankt Desai <ankt. desai@cheniere.com=""></ankt.>      |
|                           | 3       | da     |         | CNN Politics Nightcap <cnnnightcap@turner.com></cnnnightcap@turner.com>                                                                                                    | May 24, 2016<br>11:15 PM                   | ATTACHMENTS                                                                                      |
|                           | 4       | di di  |         | Jordan Kaplan ≺kaplanj@dnc.org≻                                                                                                    | May 24, 2016<br>08:43 PM                   | comments O                                                                                       |
|                           | 5       | ı±     |         | Ankit Desai «Ankit Desai@cheniere.com»                                                                                                    | May 24, 2016<br>08:39 PM                   | I went to college with Joe's wife - she was a year younger. The Kaplans don't live in the house. |
|                           | 6       | at (   |         | Kaplan, Jordan «KaplanJ@dnc.org»                                                                                                    | May 24, 2016<br>08:37 PM                   | Jordan Kapian<br>National Finance Director<br>Democratic National Committee                      |
|                           | 7       | යා ල   |         | Ankit Desai <ankit desai@cheniere.com=""></ankit>                                                                                                    | May 24, 2016<br>08:36 PM                   | (202) 488-5002 (o)   (312) 339-9224 (c)<br><u>kadan@dmc.org</u>                                  |
|                           | 8       | di đ   |         | Jordan Kaplan ≺kaplanj@dnc.org>                                                                                                    | May 24, 2016<br>08:35 PM                   | SEARCH CRITERIA From: Sep 01, 2014 💼 * To:                                                       |
|                           | 9       | ı±     |         | White House Press Office <noreply@messages.whitehouse.gov< td=""><td>May 24, 2016<br/>06:05 PM</td><td>AND OR X</td></noreply@messages.whitehouse.gov<>                                                                                                    | May 24, 2016<br>06:05 PM                   | AND OR X                                                                                         |
|                           | 10      | atu    |         | White House Press Office <noreply@messages.whitehouse.gov< td=""><td>May 24, 2016<br/>02:28 PM</td><td>Body Contains All College house</td></noreply@messages.whitehouse.gov<>                                                                                   | May 24, 2016<br>02:28 PM                   | Body Contains All College house                                                                  |
|                           | 11      | сt.    |         | hrtsleeve@gmail.com                                                                                                    | May 24, 2016<br>02:26 PM                   | Jeanul Intru                                                                                     |
|                           | 12      | itt if |         | Zach Allen <allenz@dnc.org></allenz@dnc.org>                                                                                                    | May 24, 2016<br>01:51 PM                   | Add Select Block Ants Detail Vice Precident Covernment Affairs                                   |
|                           | 13      | ය ල    |         | Debbie Wasserman Schultz «hrtsleeve@gmail.com»                                                                                                    | May 24, 2016<br>01:48 PM                   | Cheniere Energy, Inc.<br>1455 Pennsylvania Avenue, N.W.                                          |
|                           | 14      | sta    | -       | The Washington Post <email@e.washingtonpost.com></email@e.washingtonpost.com>                                                                                                    | May 24, 2016<br>12:59 PM                   | Wathrighton, DC 20004<br>Phone: 202-442-3050                                                     |
|                           | 15      | ı±     |         | FinancialOfficerWebAdvisor <no-reply@financialofficerwebadvis< td=""><td>May 24, 2016<br/>12:56 PM</td><td>Direct: 202-442-3058<br/>Mobile: 703-203-8805<br/>Email: maid: desi@cheniere.com</td></no-reply@financialofficerwebadvis<>                            | May 24, 2016<br>12:56 PM                   | Direct: 202-442-3058<br>Mobile: 703-203-8805<br>Email: maid: desi@cheniere.com                   |
| ^ Ergo v1.1.32            | 16      |        | 100     | White House Press Office <noreply@messages.whitehouse.gov< td=""><td>May 24, 2016</td><td>· · · · · · · · · · · · · · · · · · ·</td></noreply@messages.whitehouse.gov<>                                                                                          | May 24, 2016                               | · · · · · · · · · · · · · · · · · · ·                                                            |

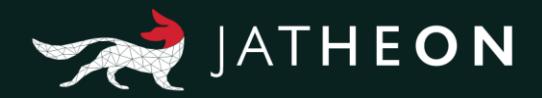

#### Message

This field will search in 4 sections of an email/message: **Subject**, **Body**, **Attachment (File name** and **Data/Text inside of attachment file)**. Your query can be a single word or more words. Here you can also use numbers, special characters, or any combinations of previous things. Here you can see what was used as the keyword for **Message** field, and what will be displayed and highlighted on the search results page/tab.

| JATHEON BISO               | :       | SIMPLE                                                                                                    | ADVANCE | D SAVED SEARCHES SEARCH RESULTS CLIPBOAL                                             | RD CONTENT RECENT SEARCHES KEYWORD LIST | ~                                                                                                    |
|----------------------------|---------|----------------------------------------------------------------------------------------------------|---------|--------------------------------------------------------------------------------------|-----------------------------------------|----------------------------------------------------------------------------------------------------|
| Search (1259)<br>Subsearch | [<br>Fo | A normal states and the states and the states and t | Restore | Add to clipboard Export Download Print                                               | Reading Pane Related Mails              |                                                                                                    |
|                            |         |                                                                                                    |         | FROM                                                                                 | PROCESSED DATE                          | Subject - IIII i roney                                                                                                    |
|                            | 50      | 出日                                                                                                    |         | Wei, Shu-Yen <weis@dnc.org></weis@dnc.org>                                           | May 20, 2016<br>06:16 PM                | Hieraber     From Parrish Daniel «ParrishDadas oro»                                                                                                    |
|                            | 51      | di.                                                                                                    |         | POLITICO Influence <politicoinfluence@politico.com></politicoinfluence@politico.com> | May 20, 2016<br>06:02 PM                | To Shapiro, Alexandra «ShapiroA@dnc.org»                                                                                                    |
|                            | 52      | de d                                                                                                    |         | Parrish, Daniel <parrishd@dnc.org></parrishd@dnc.org>                                | May 20, 2016<br>05:54 PM                |                                                                                                    |
|                            | 53      | ± 6                                                                                                    |         | Garcia, Walter <garciaw@dnc.org></garciaw@dnc.org>                                   | May 20, 2016<br>05:32 PM                | 5 2004 55,000 00 C L038A Anata Im, <b>PAC</b> , Petra Inc. 1501 M Street, NVNVV Wachington DC (203) 273<br>66171183 22 2008 51 000 00 C MD013 AIr Line Pitot Association Imf <b>PAC</b> , Arime Pitots 1625<br>Pitot Association Im <b>PAC</b> , Hine Pitot 1625 Massachuster Naverus, NVV Washington DC (202) 797 |
|                            | 54      | æ 8                                                                                                    |         | Christopher, Rebecca «ChristopherR@dnc.org»                                          | May 20, 2016<br>05:26 PM                | -4000 19164853 10 12007 \$2, 500,00 C FL130A Averman Senterflit & Eidson P.A. PAC Alan Katz 255 S<br>, Senterfit & Edison, P.A. PAC R ger Arnold P.O. Box 231 Orlando FL 94515750 \$2 2000 \$900.00 C CDOFAM                                                                                                    |
|                            | 55      | යා ල                                                                                                    |         | Parrish, Daniel «ParrishD@dnc.org»                                                   | May 20, 2016<br>05:11 PM                | COMMENTS                                                                                                    |
|                            | 56      | de d                                                                                                    |         | Wei, Shu-Yen «WeiS@dnc.org»                                                          | May 20, 2016<br>04:32 PM                |                                                                                                    |
|                            | 57      | at 6                                                                                                    |         | Parrish, Daniel <parrishd@dnc.org></parrishd@dnc.org>                                | May 20, 2016<br>04:06 PM                | I                                                                                                    |
|                            | 58      | æ                                                                                                    |         | Miranda, Luis <mirandal@dnc.org></mirandal@dnc.org>                                  | May 20, 2016<br>03:46 PM                | SEARCH CRITERIA From: Sep 01, 2014 🖆 To:                                                                                                    |
|                            | 59      | di.                                                                                                    |         | The Washington Post <email@e.washingtonpost.com></email@e.washingtonpost.com>        | May 20, 2016<br>01:27 PM                | AND OR X                                                                                                    |
|                            | 60      | ct: ()                                                                                                    |         | Palermo, Rachel <palermor@dnc.org></palermor@dnc.org>                                | May 20, 2016<br>11:32 AM                | Message Contains All PAC                                                                                                    |
|                            | 61      | යා ර                                                                                                    |         | Miranda, Luis <mirandal@dnc.org></mirandal@dnc.org>                                  | May 19, 2016<br>10.23 PM                | + Add Search Block                                                                                                    |
|                            | 62      | ı£                                                                                                    |         | Brinster, Jeremy <brinsterj@dnc.org></brinsterj@dnc.org>                             | May 19, 2016<br>09:28 PM                |                                                                                                    |
|                            | 63      | ÷                                                                                                    |         | Wei, Shu-Yen <weis@dnc.org></weis@dnc.org>                                           | May 19, 2016<br>09:17 PM                |                                                                                                    |
|                            | 64      | ÷                                                                                                    |         | Paustenbach, Mark <paustenbachm@dnc.org></paustenbachm@dnc.org>                      | May 19, 2016<br>09:16 PM                |                                                                                                    |
| ^ Ergo v1.1.32             | 65      |                                                                                                    |         | Wright Andrew <wrighta@dnc.org></wrighta@dnc.org>                                    | May 19, 2016                            | *                                                                                                    |

#### Attachment - Text/Data Inside of Attachments

This field can search in 2 sections of email/message: **Attachment** (**File Name**) and **Text/data inside the attachment files**, depending on the condition. Your query can be a single word or more words, letters, numbers or any combinations of previous things. In this example for **Text/data inside attachments**, you can see what was used as the **keyword** for **Attachment** in combination with the condition, and what will be displayed and highlighted on the search results page/tab.

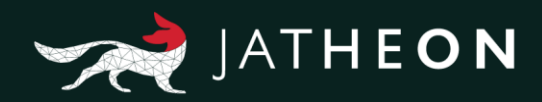

| JATHEON BO                | SI   | MPLE AD  | ANCE      | 0 SAVED SEARCHES SEARCH RESULTS CLIPBO                       | ARD CONTENT RECENT SEARCHES KEYWORD LIST   | A.                                                                                                    |
|---------------------------|------|----------|-----------|--------------------------------------------------------------|--------------------------------------------|----------------------------------------------------------------------------------------------------|
| Search (769)<br>Subsearch | Forv | vard Res | 3<br>tore | Add to clipboard Export Download Print                       | Reading Pane Related Mails Histogram       |                                                                                                    |
|                           | 1    | ය අ      | =         | FROM                                                         | PROCESSED DATE<br>Oct 14, 2016<br>07:40 AM | Subject - Today's Cal Show Blockad Content                                                                                                    |
|                           | 2    | ය ර      | -         |                                                              | Oct 14, 2016<br>07:39 AM                   | From Comer, Scott -ComerS@dnc.org><br>To Rod Graper regrader@good-excom>, Rob Smith - Chief Product Officer - NY -robs@haddad.com>                                                                                                    |
|                           | 3    | ය ර      |           |                                                              | Oct 14, 2016<br>07:39 AM                   | CC: Semineno, Nick «SeminenoNglonic.org», Tobulas, Andy «atobulas 123ggmail.com» ATTACHMENTS                                                                                                    |
|                           | 4    | de d     |           | Bonosky, Garret <bonoskyg@dnc.org></bonoskyg@dnc.org>        | May 25, 2016<br>01:39 AM                   | png image001 🛦 xisx 061616 LGBT NY Promo Party Guest List 🛓 pdf 061616 LGBT NYC Promo Party 🛓                                                                                                    |
|                           | 5    | ය අ      |           | Seminerio, Nick <seminerion@dnc.org></seminerion@dnc.org>    | May 24, 2016<br>07:54 PM                   | Paid for by the Democratic National Committee, www.democrats.org. This<br>communication for adulthora do www.candidato a constraints org. This                                                                                                    |
|                           | 6    | ය අ      | -         | Robert Moody <robert@rammaestro.com></robert@rammaestro.com> | May 24, 2016<br>06:48 PM                   | the Democratic Infront Committee At the home of Rob Statis & Rod Oracier May Tork City<br>attend to through the support in the Democratic Statism Committee by controlling<br>payable Democratic Reference Attempt Net Common 40.9 Capital Street, SE |
|                           | 7    | ය ර      |           | Parrish, Daniel <parrishd@dnc.org></parrishd@dnc.org>        | May 24, 2016<br>06:23 PM                   | COMMENTS                                                                                                    |
|                           | 8    | at d     |           | Comer, Scott <comers@dnc.org></comers@dnc.org>               | May 24, 2016<br>04:29 PM                   |                                                                                                    |
|                           | 9    | ය අ      |           | Parrish, Daniel <parrishd@dnc.org></parrishd@dnc.org>        | May 24, 2016<br>03:51 PM                   | AND OR                                                                                                    |
|                           | 10   | යා අ     |           | Bonosky, Garret <bonosky g@dnc.org=""></bonosky>             | May 23, 2016<br>11:06 PM                   | Attachment Contains All Contains All                                                                                                    |
|                           | 11   | et ()    |           | Abdullah, Zain «AbdullahZ@dnc.org»                           | May 23, 2016<br>10.29 PM                   | + Search field                                                                                                    |
|                           | 12   | ය ර      |           | Elisa Riedo «Elisa Riedo@asrc.cuny.edu»                      | May 23, 2016<br>09:46 PM                   | + Add Search Block                                                                                                    |
|                           | 13   | ය ර      |           | Elisa Riedo <elisa riedo@asrc.cuny.edu=""></elisa>           | May 23, 2016<br>09:04 PM                   | Thanks, and I look forward to talking to you in a bit.                                                                                                    |
|                           | 14   | ය ර      |           | Kaplan, Jordan «KaplanJ@dnc.org»                             | May 23, 2016<br>07:55 PM                   | Scott Comer                                                                                                    |
|                           | 15   | de d     |           | Wright, Andrew <wrighta@dnc.org></wrighta@dnc.org>           | May 23, 2016<br>03:44 PM                   | Finance Chief of Staff   LGBT Finance Director<br>Mobile: (855) 804-5909   <u>ComerSi@dnc.org</u>                                                                                                    |
| ^ Ergo v1.1.32            | 16   |          |           | Parrish, Daniel «ParrishD@dnc org»                           | May 23, 2016                               | <ul> <li>430 South Capitol Street, SE   Washington, DC 20003</li> </ul>                                                                                                    |

#### Attachment – File Name

In this example of search done by **Attachment File Name**, you can see what was used as the keyword for **Attachment** in combination with **condition File Name Contains**, and what will be displayed and highlighted on the search results page/tab.

| JATHEON BOO              | SI   | MPLE           | ADVANCE | D SAVED SEARCHES SEARCH RESULTS CLI                                             | PBOARD CONTENT RECENT SEARCHES KEYWORD LIST | ~                                                                                                    |
|--------------------------|------|----------------|---------|---------------------------------------------------------------------------------|---------------------------------------------|----------------------------------------------------------------------------------------------------|
| Search (12)<br>Subsearch | Forv | vard           | Restore | Add to clipboard Export Download P                                              | rint Reading Pane Related Mails Histogram   |                                                                                                    |
|                          | 1    | 出日             |         | FROM<br>Zachary Allen <zallen@lipshconsulting.com></zallen@lipshconsulting.com> | PROCESSED DATE<br>May 24, 2016<br>05/29 PM  | Subject - First Invitation to Democratic National Committee denser      FACER      From Zachary Alen scalen@ijspahcneuting.com-                               |
|                          | 2    | æ ₫            |         | Miranda, Luis <mirandal@dnc.org></mirandal@dnc.org>                             | May 13, 2016<br>08:39 PM                    | To Dan Parish sparish@dnc.osp<br>ATTACHMENTS                                                                                                    |
|                          | 3    | <del>ل</del> 1 | -       | Garcia, Watter <garciaw@dnc.org></garciaw@dnc.org>                              | May 13, 2016<br>08:00 PM                    | pet Democratich stronal Committee Dinner Invitation                                                                                                    |
|                          | 5    | 4.5<br>        |         | Cox, Clayton <coxo@dnc.org></coxo@dnc.org>                                      | 05/17 PM<br>May 10, 2016                    | BODY — O Can you have an intern run this                                                                                                    |
|                          | 6    | et ()          |         | Corner, Scott «CornerS@dnc.org»                                                 | 05:11 PM<br>May 06, 2016<br>05:35 PM        | SEARCH CRITERIA From: Sep 01, 2014                                                                                                    |
|                          | 7    | ±₿             |         | Comer, Scott <comers@dnc.org></comers@dnc.org>                                  | May 06, 2016<br>05:34 PM                    | (AND OR X                                                                                                    |
|                          | 8    | ය අ            |         | Comer, Scott «ComerS@dnc.org»                                                   | May 06, 2016<br>05:32 PM                    | Attachment Flename Contains Democratic X                                                                                                    |
|                          | 9    | d ()           | -       | Kevin Snowden <snowdenk@dnc.org></snowdenk@dnc.org>                             | May 04, 2016<br>04:07 PM                    | + Add Search Block                                                                                                    |
|                          | 10   | њб<br>њб       |         | Federico, Courtney «FedericoC@dnc.org»                                          | 07:11 PM<br>Apr 25, 2016                    | Date: May 24, 2016 12:45:23 PM EDT<br>To: < lauren@kirerventures.com>                                                                                         |
|                          | 12   | - 0<br>ch ()   |         | Megan Rooney <mrooney@hillaryclinton.com></mrooney@hillaryclinton.com>          | 03.35 PM<br>Feb 12, 2016<br>04.10 AM        | Thank you so much for including us. Let me know if this form is correct, and we are good to go for the even on the 6 <sup>th</sup> . Best, Judy               |
|                          |      |                |         |                                                                                 |                                             |                                                                                                    |
| ^ Ergo v1.1.32           |      |                |         |                                                                                 |                                             | TIPNH Consulting<br>304 Park Avenue South, 8th Floor<br>New York, NY 10010<br>(646) 470-6858 drivot ( (972)) 618-5903 fax i <u>Zolten@TIPAHConsulting.com</u> |

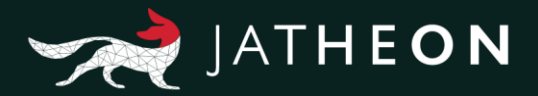

#### Conversation

This field will search for both Sender and Recipient of email/messages, and it will display all data that have e.g. John as sender + Nikola as receiver, or Nikola as sender + John as receiver. Your query can be a single word, first name or last name, an entire email address or domain or any other combination.

Here you can see what was used as the keyword for **Conversation** field, and what will be displayed and highlighted on the search results page/tab.

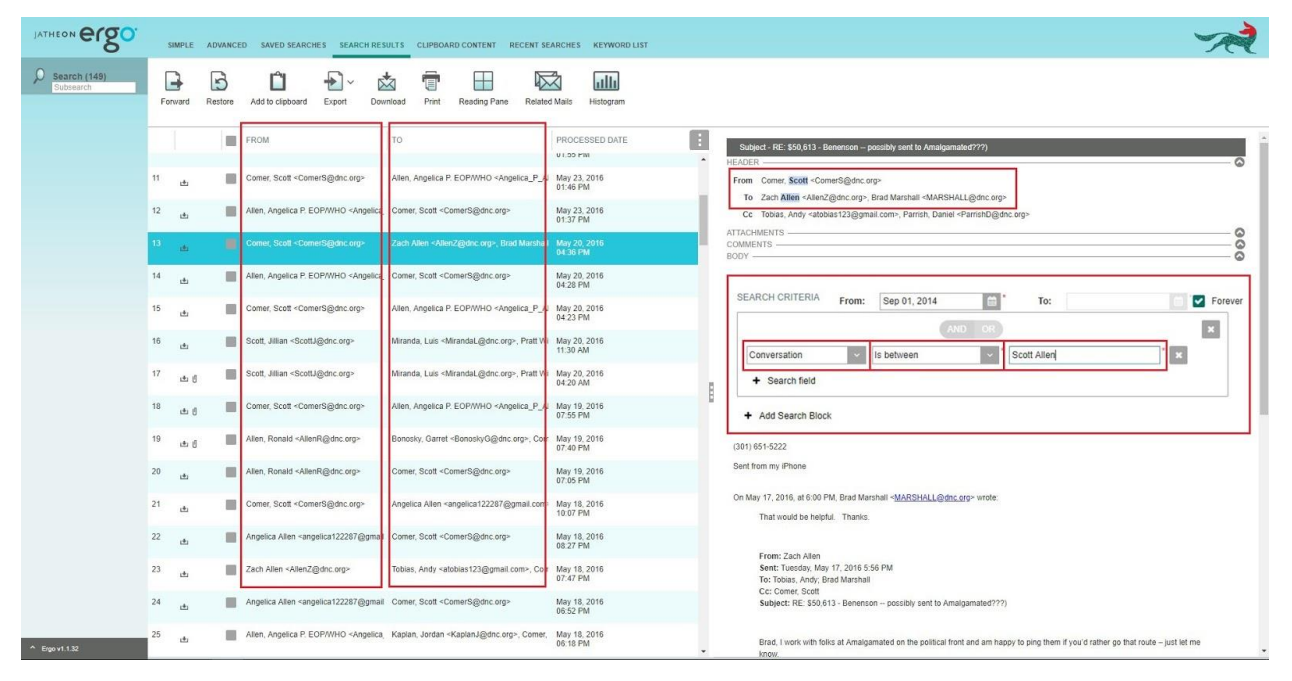

#### **Message Size**

This field is self-explanatory. In this particular example, the system will display only emails that are larger than 72 KB because we used the condition **Greater Than**. You can set it up in reverse manner, using the other condition – **Less Than**. In this field, letters or special characters are forbidden. You can use only numbers.

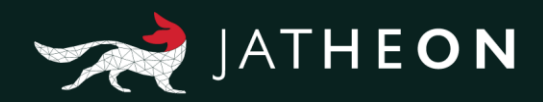

| JATHEON CISO                  | s   | IMPLE  | ADVANCE | D SAVED SEARCHES SE                                                                                                    | ARCH RESULTS CLIPBOAR                                                                                                    | D CONTENT RECENT SEA     | ARCHES KEYWORD LIST |                                                                                                    |
|-------------------------------|-----|--------|---------|----------------------------------------------------------------------------------------------------|----------------------------------------------------------------------------------------------------|--------------------------|---------------------|----------------------------------------------------------------------------------------------------|
| Subsearch (3543)<br>Subsearch | For |        | Restore | Add to clipboard Export                                                                                                    | V 📩 <u>च</u><br>Download Print                                                                                                    | Reading Pane Related     | d Mails Histogram   |                                                                                                    |
|                               |     |        |         | FROM                                                                                                    | то                                                                                                    | PROCESSED DATE           | SIZE                | : Subject , BF : Include Show Blocked Content                                                                                                    |
|                               | 1   | ute di |         |                                                                                                    |                                                                                                    |                          | 72 KB               | HEADER - O                                                                                                    |
|                               | 2   | æ      |         | MileagePlus Program <milea< td=""><td>john.podesta@gmail.com</td><td>Nov 18, 2015<br/>09:32 PM</td><td>72 KB</td><td>From To Debble Wasserman Schultz «hrtsleeve@gmail.com»</td></milea<>                                                                                                    | john.podesta@gmail.com                                                                                                    | Nov 18, 2015<br>09:32 PM | 72 KB               | From To Debble Wasserman Schultz «hrtsleeve@gmail.com»                                                                                                    |
|                               | 3   | et.    |         | FamousDC <tips@famousdc< td=""><td>Luis <mirandal@dnc.org></mirandal@dnc.org></td><td>Apr 27, 2016<br/>07:23 PM</td><td>72 KB</td><td>Cc Lean Daughty &lt;5d/@demconvention.com &gt;, Patrice Taylor Faylor P@dmc.org&gt;, Dacey, Amy <daceya@dmc.org>, Paustenbach, Mark<br/><paustenbachm@dmc.org>, Tracke Pough <pought@dmc.org></pought@dmc.org></paustenbachm@dmc.org></daceya@dmc.org></td></tips@famousdc<> | Luis <mirandal@dnc.org></mirandal@dnc.org>                                                                                                    | Apr 27, 2016<br>07:23 PM | 72 KB               | Cc Lean Daughty <5d/@demconvention.com >, Patrice Taylor Faylor P@dmc.org>, Dacey, Amy <daceya@dmc.org>, Paustenbach, Mark<br/><paustenbachm@dmc.org>, Tracke Pough <pought@dmc.org></pought@dmc.org></paustenbachm@dmc.org></daceya@dmc.org> |
|                               | 4   | ı±     |         | FinancialReports@dnc.org                                                                                                    | atobias@aol.com, browna@r                                                                                                    | May 09, 2016<br>10:00 PM | 72 KB               | ATACHMENTS -                                                                                                    |
|                               | 5   | ±₫     |         | Fariba Yassaee <fyassaee@< td=""><td>Alice Cosgrove <alice.e.cosg< td=""><td>Jan 19, 2016<br/>10:16 PM</td><td>72 KB</td><td>COMMENTS</td></alice.e.cosg<></td></fyassaee@<>                                                                                                    | Alice Cosgrove <alice.e.cosg< td=""><td>Jan 19, 2016<br/>10:16 PM</td><td>72 KB</td><td>COMMENTS</td></alice.e.cosg<>                                                                                                    | Jan 19, 2016<br>10:16 PM | 72 KB               | COMMENTS                                                                                                    |
|                               | 6   | ¢      |         | Sarge, Matthew <sargem@c< th=""><th>Heimstetter, TJ <heimstetter< th=""><th>May 15, 2016<br/>11.25 AM</th><th>72 KB</th><th>Once an initial AP story runs, it's what shows up in most outlets. Even if we get a quote into the write thru, most outlets will still keep up the orgin</th></heimstetter<></th></sargem@c<>                                                                                          | Heimstetter, TJ <heimstetter< th=""><th>May 15, 2016<br/>11.25 AM</th><th>72 KB</th><th>Once an initial AP story runs, it's what shows up in most outlets. Even if we get a quote into the write thru, most outlets will still keep up the orgin</th></heimstetter<> | May 15, 2016<br>11.25 AM | 72 KB               | Once an initial AP story runs, it's what shows up in most outlets. Even if we get a quote into the write thru, most outlets will still keep up the orgin                                                                                      |
|                               | 7   | œ      |         | AppRiver SpamLab <notice§< td=""><td>wrighta@dnc.org</td><td>May 17, 2016<br/>10:05 PM</td><td>72 KB</td><td>SEARCH CRITERIA From: San 01 2014</td></notice§<>                                                                                                    | wrighta@dnc.org                                                                                                    | May 17, 2016<br>10:05 PM | 72 KB               | SEARCH CRITERIA From: San 01 2014                                                                                                    |
|                               | 8   | ¢      |         | Twitter for Business <no-repl< td=""><td>mirandal@dnc.org</td><td>May 02, 2016<br/>07:02 AM</td><td>72 KB</td><td></td></no-repl<>                                                                                                    | mirandal@dnc.org                                                                                                    | May 02, 2016<br>07:02 AM | 72 KB               |                                                                                                    |
|                               | 9   | æ      |         | Twitter for Business <no-repl< td=""><td>mirandal@dnc.org</td><td>May 05, 2016<br/>07:08 AM</td><td>72 KB</td><td>Message Size (KB) V Greater Than V 72</td></no-repl<>                                                                                                    | mirandal@dnc.org                                                                                                    | May 05, 2016<br>07:08 AM | 72 KB               | Message Size (KB) V Greater Than V 72                                                                                                    |
|                               | 10  | de     |         | Withings <community@emai< td=""><td>john.podesta@gmail.com</td><td>Nov 18, 2015<br/>08:04 PM</td><td>72 KB</td><td>+ Search field</td></community@emai<>                                                                                                    | john.podesta@gmail.com                                                                                                    | Nov 18, 2015<br>08:04 PM | 72 KB               | + Search field                                                                                                    |
|                               | 11  | ı±     |         | Heimstetter, TJ <heimstetter< th=""><th>Walsh, Tom <walsht@dnc.o< th=""><th>May 16, 2016<br/>09:58 PM</th><th>72 KB</th><th>+ Add Search Block</th></walsht@dnc.o<></th></heimstetter<>                                                                                                    | Walsh, Tom <walsht@dnc.o< th=""><th>May 16, 2016<br/>09:58 PM</th><th>72 KB</th><th>+ Add Search Block</th></walsht@dnc.o<>                                                                                                    | May 16, 2016<br>09:58 PM | 72 KB               | + Add Search Block                                                                                                    |
|                               | 12  | et (   |         | Parrish, Daniel <parrishd@c< th=""><th>Kaplan, Jordan ≺KaplanJ@d</th><th>Apr 27, 2016<br/>07:39 PM</th><th>72 KB</th><th></th></parrishd@c<>                                                                                                    | Kaplan, Jordan ≺KaplanJ@d                                                                                                    | Apr 27, 2016<br>07:39 PM | 72 KB               |                                                                                                    |
|                               | 13  | æ      |         | John Podesta <john.podesta< th=""><th>Dan Schwerin <dschwerin@f< th=""><th>Oct 24, 2015<br/>05:57 PM</th><th>72 KB</th><th></th></dschwerin@f<></th></john.podesta<>                                                                                                    | Dan Schwerin <dschwerin@f< th=""><th>Oct 24, 2015<br/>05:57 PM</th><th>72 KB</th><th></th></dschwerin@f<>                                                                                                    | Oct 24, 2015<br>05:57 PM | 72 KB               |                                                                                                    |
|                               | 14  | ය ර    |         | Gorab, Dave <dave.gorab@< td=""><td>Miranda, Luis <mirandal@dr< td=""><td>May 11, 2016<br/>12:51 PM</td><td>72 KB</td><td>RioDams Luis Miranda Communications Dizerter</td></mirandal@dr<></td></dave.gorab@<>                                                                                                    | Miranda, Luis <mirandal@dr< td=""><td>May 11, 2016<br/>12:51 PM</td><td>72 KB</td><td>RioDams Luis Miranda Communications Dizerter</td></mirandal@dr<>                                                                                                    | May 11, 2016<br>12:51 PM | 72 KB               | RioDams Luis Miranda Communications Dizerter                                                                                                    |
|                               | 15  | œ.     |         | Alan Reed <reeda@dnc.org< td=""><td>Parrish, Daniel <parrishd@d< td=""><td>May 20, 2016<br/>04:03 PM</td><td>72 KB</td><td>Democratic National Committee</td></parrishd@d<></td></reeda@dnc.org<>                                                                                                    | Parrish, Daniel <parrishd@d< td=""><td>May 20, 2016<br/>04:03 PM</td><td>72 KB</td><td>Democratic National Committee</td></parrishd@d<>                                                                                                    | May 20, 2016<br>04:03 PM | 72 KB               | Democratic National Committee                                                                                                    |
| ^ Ergo v1.1.32                | 16  |        |         | Gomez, Bridgette «GomezB-                                                                                                    | Miranda, Luis <mirandal@dr< td=""><td>May 11, 2016</td><td>72 KB</td><td>202-863-8148 - Mirandal,@dnc.org - @Miral.uisDC     .</td></mirandal@dr<>                                                                                                    | May 11, 2016             | 72 KB               | 202-863-8148 - Mirandal,@dnc.org - @Miral.uisDC     .                                                                                                    |

#### **Attachment Size**

This field is self-explanatory. In this particular example, the system will display only attachments that are larger than 72 KB because we used the condition **Greater Than**. You can set it up in reverse manner using the other condition – **Less Than**. In this field, letters or special characters are forbidden. You should use only numbers.

| JATHEON BOO               | SIMPLE ADVANCED SAVED SEARCHES SEARCH RESULTS CLIPBOARD CONTENT RECENT SEARCHES                                                                                                    | KEYWORD LIST                                                                                                    |
|---------------------------|----------------------------------------------------------------------------------------------------|----------------------------------------------------------------------------------------------------|
| Search (110)<br>Subsearch | Privard Restore Add/to clapbard Export Download Print Reading Pare Resting Market Market Market                                                                                                    | alla<br>Hotogram                                                                                                    |
|                           | FROM TO PROCESSED DATE SI                                                                                                    | NZE Subject - data                                                                                                    |
|                           | 1 📾 g 📕 Kaplan, Jordan «Kaplan, Igdrs Oct. 14, 2016 11<br>07.39 AM                                                                                                    | MB From                                                                                                    |
|                           | 2 da g Marquez, Karina Marquez, K@ Comer, Scott </ ComerS@dnc.c May 24, 2016 21</th <th>MB To Kaplan, Jordan «Kaplan.J@dnc.org»</th>                                                                                                    | MB To Kaplan, Jordan «Kaplan.J@dnc.org»                                                                                                    |
|                           | 3 dz d ■ Kate Houghton «Houghton K⊕ Paustenbach, Mark «Paustenb May 23, 2016 01 08 AM                                                                                                    | MB - Gotta Jacobian - The Legistry 🔺                                                                                                    |
|                           | SEARCH CRITERIA From: Sep 01, 2014                                                                                                    | BODY - O                                                                                                    |
|                           | AND OR                                                                                                    | 🐒 Jordan David Kaplan TheLegacy.pptr Properties 🛛 🗙                                                                                                    |
|                           | Attachment Size (KB) v Greater Than v 1300                                                                                                    | General Security Details Previous Versions                                                                                                    |
|                           | : + Search field                                                                                                    | Daniel Parrish Democratic National Committee Turnel Committee Turnel Commi |
|                           | 4 + Add Search Block                                                                                                    | Finance   Director of Data & Strategic Initiatives Opens with: PM Moroodh PowerPoint Change                                                                                                    |
|                           | 9 🕁 ñ 📕 Parrish, Daniel «ParrishD@dn: Parrish, Daniel «ParrishD@dn May 18, 2016 12                                                                                                    | Phone: (202) 478-5141   Mobile: (717) 283-7521         Location:         C: Ubert Main Dominadi           2 MB         430 South Captol Street, SE   Washington, DC 20003         Sac:         1.32 MB (1355 E25 Spren)                                                                                                    |
|                           | 10 da g Miller, Lindsey <millert,@dnc.o 02:56="" 18,="" 2016="" <comm_d@dnc.org="" comm_d="" may="" pm<="" td=""><td>0 MB</td></millert,@dnc.o>                                                                                                    | 0 MB                                                                                                    |
|                           | 11 由 히 Parrish, Daniel <parrishd@dni 10="" 17,="" 2016="" 37="" <parrishd@dni="" daniel="" may="" parrish,="" pm<="" th=""><th>1M8 Cetatate: 1069, 11 ju 2016, 20 30 31<br/>M8 Modiled: Today, 11 ju 2018, 20 30 35<br/>Accessed: Today, 11 ju 2018, 20 30 35</th></parrishd@dni> | 1M8 Cetatate: 1069, 11 ju 2016, 20 30 31<br>M8 Modiled: Today, 11 ju 2018, 20 30 35<br>Accessed: Today, 11 ju 2018, 20 30 35                                                                                                    |
|                           | 12 ຟາ ຢັ Jordan Kapian ⊲kapianj@dnc.∢ Bobby Schmuck <bobby_schr 17,="" 2016<br="" may="">01:40 PM</bobby_schr>                                                                                                    | MB // Advanced.                                                                                                    |
|                           | 13 ය. ල් Vaughn, Jordan - Vaughn J@dr Kaplan, Jordan - Kaplan J@dn May 17, 2016<br>01:40 PM                                                                                                    | MB Security. This file came from another<br>computer and might be blocked to Ultrabook<br>holp protect the computer.                                                                                                    |
|                           | 14 💼 🖞 Shapiro, Alexandra <shapiroa: 11<="" 17,="" 2016="" <marquezk@="" karina="" marquez,="" may="" td=""><td>M8</td></shapiroa:>                                                                                                    | M8                                                                                                    |
|                           | 15 🖬 🕼 Marquez, Karina Marquez, K@ Shapiro, Alexandra </ Shapiro, Alexandra </ 10/129 PM</th <th>MB</th>                                                                                                    | MB                                                                                                    |
| ^ Ergo v1.1.32            | 16 Marquez, Karina «MarquezK@ Parrish, Daniel «ParrishD@dn May 16, 2016 21                                                                                                    | MB v                                                                                                    |

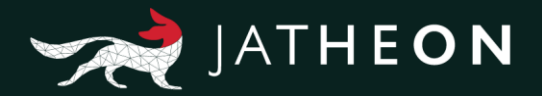

## **Field Conditions**

This is the list of all conditions for all the fields. Under this list, you'll find a detailed explanation of every listed condition. Most of the conditions are repeated for similar fields and they are exactly the same. Some fields, however, have unique conditions.

- Contains All
- Contains Any
- Contains Phrase
- Not Contains Any
- Not Contains Phrase
- Less Than
- Greater Than
- In Group
- In OU
- Not In OU
- Not In Group
- Has Keyword
- Not Has Keyword
- File Name Contains
- File Name Not Contains
- Is Between

#### **Contains All**

If there's more than one keyword used, search will display only emails/messages that contain all of the specified keywords. If only one keyword is not found, that email/message will not be displayed.

#### **Contains Any**

If there's more than one keyword used, search will display all emails/messages that contain at least one of the specified keywords.

#### **Contains Phrase**

If there's more than one keyword used, search will display only emails/messages that have all the words in exactly the same order as specified in the query, not just anywhere in the email/message.

#### **Not Contains Any**

If there's more than one keyword used, search will display only results that don't contain any of the specified keywords. If there's only one keyword found, that email/message will not be displayed.

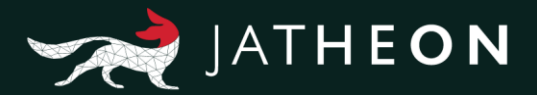

#### **Not Contains Phrase**

If there's more than one keyword used, search will display only emails/messages that don't contain all the words used, but only if they are in exactly the same order as specified, not just anywhere in the email/message.

#### Less Than

With this option you have to use numbers only. If you use this option in combination with To, Cc, Hidden etc., search will display only emails that have a smaller number of recipients than specified by your keyword. The condition is just less, not equal or less. So if you're looking for 3 recipients in To, Cc or Hidden, remember to use 4 as the keyword.

#### **Greater Than**

With this option you have to use numbers only. If you use this option in combination with To, Cc or Hidden, search will display only emails that have a higher number of recipients than specified by your keyword. The condition is just greater, not equal or greater. So if you're looking for 3 recipients in To, Cc or Hidden, remember to use 2 as the keyword.

#### In Group

Group is a value that's created in the Admin menu and allows you to assign users to specific groups. The In Group condition only appears when you search for recipients or senders of emails and messages. Searching for email address-related fields such as From, To, Cc etc. will let you use this condition. The displayed results will only include emails/messages that contain users that belong to the specified group.

You can find out which users belong to what groups in: Admin menu  $\rightarrow$  User Management  $\rightarrow$  Users

| JATHEON BOSO      | US | ERS GROUPS OU      | LDAP ROLES   |                          |                          |                                                   |                                                                                                    |               | DATA   KNOWLEDGE   INSIGHT                        | À |
|-------------------|----|--------------------|--------------|--------------------------|--------------------------|---------------------------------------------------|----------------------------------------------------------------------------------------------------|---------------|---------------------------------------------------|---|
| Dashboard         | ٩  | Show filters + Ada | i – Delete S | Refresh                  |                          |                                                   |                                                                                                    |               |                                                   |   |
| 🦕 System          |    | FIRST NAME         | LAST NAME    | CREATION DATE            | LAST LOGIN               | * EMAILS                                          | ou                                                                                                    | GROUPS        | ROLES                                             |   |
| Message Source    | •  | Thomas             | Edison       | May 16, 2017<br>09.12 AM |                          | thomas edison@jatheon.loc                         | Jatheon-windsurfselenium2<br>Scientists-windsurfselenium2                                                             |               | END_USER_ROLE                                     | - |
| 10 mar 10 mar 10  | -  | Jatheon            | Support      | May 24, 2017<br>12.02 PM |                          | support@jatheon.com                               |                                                                                                    |               | END_USER_ROLE                                     |   |
| G Oser management |    | Clark              | Kent         | Sep 18, 2015<br>10 39 AM | Oct 14, 2015<br>02:25 PM | clark.kent@jatheon.loc                            | Jatheon-windsurfselenium2<br>SuperHeroes-windsurfselenium2                                                            | My Group      | END_USER_ROLE                                     |   |
| Backup Backup     | •  | Bruce              | Wayne        | Sep 18, 2015<br>10:39 AM | Oct 15, 2015<br>03:33 PM | bruce wayne@jatheon.loc                           | American-windsurfselenium2<br>Jahteon-windsurfselenium2<br>Leaders-windsurfselenium2<br>SuperHeroes-windsurfselenium2 |               | Admin<br>COMPLIANCE_OFFICER_ROLE<br>END_USER_ROLE |   |
|                   |    | Graf               | Souza        | Oct 19, 2015<br>12 32 PM | Oct 19, 2015<br>01:35 PM | graff.souza@yahoo.com                             |                                                                                                    |               | END_USER_ROLE                                     |   |
|                   | •  | Genghis            | Khan         | Oct 15, 2015<br>12:22 PM | Mar 15, 2016<br>01:56 PM | genghis khan@jatheon.loc                          | Jatheon-windsurfselenium2<br>Scientists-windsurfselenium2                                                             |               | END_USER_ROLE                                     |   |
|                   | н. | Milos              | Stojkovic    | Dec 02, 2015<br>07:43 AM | Apr 07, 2016<br>10:29 AM | mstojkovic@jatheon.com                            |                                                                                                    |               | END_USER_ROLE                                     |   |
|                   | •  | Tony               | Stark        | May 13, 2016<br>10:38 AM | May 17, 2016<br>12:20 PM | TonyStark@jatheon.loc                             | Jatheon-windsurfselenium2<br>SuperHeroes-windsurfselenium2                                                            |               | END_USER_ROLE                                     |   |
|                   | ж. | SVØ                | sve          | Aug 18, 2016<br>11:04 AM | Aug 18, 2016<br>11:05 AM | sve@jatheon.com                                   |                                                                                                    |               | Admin<br>COMPLIANCE_OFFICER_ROLE                  |   |
|                   | •  | Henry              | Ford         | Oct 15, 2015<br>12:22 PM | Aug 29, 2016<br>12 45 PM | henry ford@jatheon.loc                            | American-windsurfselenium2<br>Jatheon-windsurfselenium2<br>Scientists-windsurfselenium2                               |               | END_USER_ROLE                                     |   |
|                   | •  | Benjamin           | Franklin     | Sep 18, 2015<br>10:39 AM | Apr 04, 2017<br>01:29 PM | benjamin franklin@jatheon.loc<br>lest2@test22.com | American-windsurfselenium2<br>Jatheon-windsurfselenium2<br>Scientists-windsurfselenium2                               |               | END_USER_ROLE                                     |   |
|                   | ۰. | peraperic          | peraperic    | May 18, 2017<br>02:48 PM | May 23, 2017<br>08:38 AM | peraperic@atheon.com                              |                                                                                                    |               | END_USER_ROLE                                     |   |
|                   | •  | TestPolicy         | TestPolicy   | May 23, 2017<br>11:00 AM | May 23, 2017<br>11:01 AM | testpolicy@test.com                               |                                                                                                    | Default Group | END_USER_ROLE                                     |   |
|                   | •  | Abraham            | Lincoln      | Sep 18, 2015<br>10:39 AM | May 30, 2017<br>09:54 AM | abraham Incoln@jatheon.loc                        | American-windsurfselenium2<br>Jahaon-windsurfselenium2<br>Leaders-windsurfselenium2<br>Scientists-windsurfselenium2   |               | END_USER_ROLE                                     |   |
| ↑ Ergo v1.1.31    | 2  | Gabriel            | Lau          | May 23, 2017<br>12 18 AM | May 31, 2017<br>10:37 AM | gabriel@jatheon.com                               |                                                                                                    |               | END_USER_ROLE                                     |   |

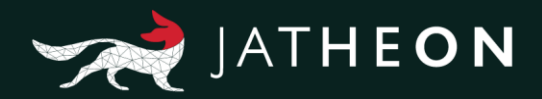

#### or in the Group section.

| JATHEON BISO      | USERS  | GROUPS OU LDAP   | ROLES            |                          |                          |       | DATA   KNOWLEDGE   INSIGHT     |
|-------------------|--------|------------------|------------------|--------------------------|--------------------------|-------|--------------------------------|
| Dashboard         | Q Show | titers + Add - C | Delete S Retresh |                          |                          |       |                                |
| System            |        | GROUP NAME       | DESCRIPTION      | CREATION DATE            | LAST MODIFIED DATE       | USERS | ROLES                          |
| Message Source    | •      | Default Group    | Default Group    | Aug 01, 2014<br>03:55 PM | May 18, 2017<br>07:20 AM | · •   | END_USER_ROLE                  |
| 3 User Management | •      | My Group         | Lorem lpsum      | Sep 14, 2017<br>11:08 AM | Sep 14, 2017<br>11:09 AM |       | END_USER_ROLE<br>END_USER_ROLE |
| Backup            |        |                  |                  |                          |                          |       |                                |
| -                 |        |                  |                  |                          |                          |       |                                |
|                   |        |                  |                  |                          |                          |       |                                |
|                   |        |                  |                  |                          |                          |       |                                |
|                   |        |                  |                  |                          |                          |       |                                |
|                   |        |                  |                  |                          |                          |       |                                |
|                   |        |                  |                  |                          |                          |       |                                |
|                   |        |                  |                  |                          |                          |       |                                |
|                   |        |                  |                  |                          |                          |       |                                |
|                   |        |                  |                  |                          |                          |       |                                |
|                   |        |                  |                  |                          |                          |       |                                |
|                   |        |                  |                  |                          |                          |       |                                |
|                   |        |                  |                  |                          |                          |       |                                |
|                   |        |                  |                  |                          |                          |       |                                |
| ^ Erge v1.1.31    |        |                  |                  |                          | 1.1.1.1                  |       |                                |

#### In OU

OU is a value that you can find in the Admin menu for users imported via LDAP option. The In Group condition only appears when you search for recipients or senders of emails and messages. Searching for email address-related fields such as From, To, Cc etc. will let you use this condition. The displayed results will only include emails/messages that contain users that belong to the specified OU.

You can find out what users have what OU in Admin menu  $\rightarrow$  User management  $\rightarrow$  Users

| JATHEON ergo       | US | ERS GROUPS OU      | LDAP ROLES   |                          |                          |                                          |                                                                                         |               | DATA   XNOWLEDGE   INSIGHT       | À |
|--------------------|----|--------------------|--------------|--------------------------|--------------------------|------------------------------------------|-----------------------------------------------------------------------------------------|---------------|----------------------------------|---|
| Dashboard          | ٩  | Show filters + Add | - Delete 3 R | efresh                   |                          |                                          |                                                                                         |               |                                  |   |
| System             |    | FIRST NAME         | LAST NAME    | CREATION DATE            | LAST LOGIN               | * EMAILS                                 | ou                                                                                      | GROUPS        | ROLES                            | : |
| Message Source     |    | asdasda            | dasdasdas    | Aug 17, 2016<br>10:44 AM |                          | XXXA1@AA1.com                            |                                                                                         |               | Admin                            | - |
| 10 User Management | 12 | sve                | sve          | Aug 18, 2016<br>11:04 AM | Aug 18, 2016<br>11:05 AM | sve@jatheon.com                          |                                                                                         |               | Admin<br>COMPLIANCE_OFFICER_ROLE |   |
| Backup             |    | George             | Washington   | Sep 06, 2016<br>08:00 AM |                          | george washington@jatheon.loc            | American-windsurfselenium2<br>Jatheon-windsurfselenium2<br>Scientists-windsurfselenium2 |               | END_USER_ROLE                    |   |
| -                  |    | Napoleon           | Bonaparte    | Sep 06, 2016<br>08:00 AM |                          | napoleon bonaparte@jatheon.loc           | Jatheon-windsurfselenium2<br>Scientists-windsurfselenium2                               |               | END_USER_ROLE                    |   |
|                    | ж. | Jack               | London       | Sep 06, 2016<br>08:00 AM |                          | testing@jatheon.loc                      | Jatheon-windsurfselenium2<br>Scientists-windsurfselenium2                               |               | END_USER_ROLE                    |   |
|                    |    | Test               | User         | Sep 06, 2016<br>08:00 AM |                          | test.user@jatheon.loc                    | Jatheon-windsurfselenium2                                                               |               | END_USER_ROLE                    |   |
|                    |    | Miles              | Petkovic     | Apr 28, 2017<br>11:29 AM | Mar 12, 2018<br>11:33 AM | miles@jatheon.com<br>petkovicm@gmail.com |                                                                                         |               | END_USER_ROLE                    |   |
|                    |    | Jatheon            | New          | May 16, 2017<br>08:11 AM |                          | jatheonnew@jatheon.loc                   |                                                                                         |               | END_USER_ROLE                    |   |
|                    | н. | Cynthia            | Kozłowski    | May 16, 2017<br>08:12 AM |                          | CKozlowski@steubenfoods.com              | Jatheon-windsurfselenium2                                                               |               | END_USER_ROLE                    |   |
|                    | н. | Petter             | Parker       | May 16, 2017<br>08:12 AM |                          | petter.parker@jatheon.loc                | Jatheon-windsurfselenium2<br>SuperHeroes-windsurfselenium2                              |               | END_USER_ROLE                    |   |
|                    |    | William            | Shakespeare  | May 16, 2017<br>08:12 AM |                          | william shakespeare@jatheon.loc          | Jatheon-windsurfselenium2<br>Scientists-windsurfselenium2                               |               | END_USER_ROLE                    |   |
|                    |    | Thomas             | Edison       | May 16, 2017<br>09:12 AM |                          | thomas edison@jatheon.loc                | Jatheon-windsurfselenium2<br>Scientists-windsurfselenium2                               |               | END_USER_ROLE                    |   |
|                    | н. | Mary               | Jane         | May 18, 2017<br>09:03 AM | Mar 08, 2018<br>11:13 AM | mary jane@jatheon.loc                    | Jatheon-windsurfselenium2                                                               |               | END_USER_ROLE                    |   |
|                    | •  | peraperic          | peraperic    | May 18, 2017<br>02:48 PM | May 23, 2017<br>08:38 AM | peraperic@jatheon.com                    |                                                                                         |               | END_USER_ROLE                    |   |
|                    |    | Gabriel            | Lau          | May 23, 2017<br>12:18 AM | May 31, 2017<br>10:37 AM | gabriel@jatheon.com                      |                                                                                         |               | END_USER_ROLE                    |   |
|                    |    | TestPolicy         | TestPolicy   | May 23, 2017<br>11:00 AM | May 23, 2017<br>11:01 AM | testpolicy@test.com                      |                                                                                         | Default Group | END_USER_ROLE                    |   |
| ^ Ergs v1.1.31     |    | Jatheon            | Support      | May 24, 2017             |                          | support@jatheon.com                      |                                                                                         |               | END_USER_ROLE                    |   |

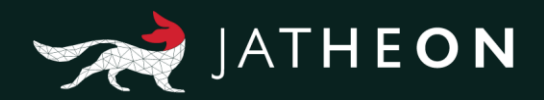

#### and in the OU section.

| JATHEON BISO      | USER     | S GROUPS OU LDAP ROLES                        |             |                          |                         |              | DATA   KNOWLEDGE   INSIGHT | 1 |
|-------------------|----------|-----------------------------------------------|-------------|--------------------------|-------------------------|--------------|----------------------------|---|
| Dashboard         | Q SI     | how litters + Add - Delete C Refresh          |             |                          |                         |              |                            |   |
| System            |          | NAME                                          | DESCRIPTION | CREATED                  | LAST MODIFIED           | ACTIVE USERS | ROLES                      |   |
| Message Source    |          | Scientists-windsurfselenium                   |             | Feb 19, 2016 10:12:29 AM | May 18, 2017 7:18:11 AM | 0            | END_USER_ROLE              |   |
| -                 |          | SuperHeroes-windsuffselenium                  |             | May 13, 2016 10:38:50 AM | May 18, 2017 7:29:45 AM | 0            | END_USER_ROLE              |   |
| 😕 User Management |          | CSAdministrator-windsurfselenium              |             | May 18, 2017 8:56:53 AM  |                         | 0            | END_USER_ROLE              |   |
| Backup            |          | Exchange Windows Permissions-windsurfselenium |             | May 18, 2017 8:56:53 AM  |                         | 0            | END_USER_ROLE              |   |
|                   | <b>1</b> | CSServerAdministrator-windsurfselenium        |             | May 18, 2017 8:56:53 AM  |                         | 0            | END_USER_ROLE              |   |
|                   |          | CSLocationAdministrator-windsurfselenium      |             | May 18, 2017 8:56:53 AM  |                         | 0            | END_USER_ROLE              |   |
|                   |          | Administrators-windsurfselenium               |             | May 18, 2017 8:56:53 AM  |                         | 0            | END_USER_ROLE              |   |
|                   |          | RTCUniversalServerAdmins-windsurfselenium     |             | May 18, 2017 8:56:53 AM  |                         | 0            | END_USER_ROLE              |   |
|                   |          | Exchange Servers-windsurfselenium             |             | May 18, 2017 8:56:53 AM  |                         | 0            | END_USER_ROLE              |   |
|                   |          | Organization Management-windsurfselenium      |             | May 18, 2017 8:56:53 AM  |                         | 0            | END_USER_ROLE              |   |
|                   |          | Enterprise Admins-windsurfselenium            |             | May 18, 2017 8:56:53 AM  |                         | 0            | END_USER_ROLE              |   |
|                   |          | Builtin-windsurfselenium                      |             | May 18, 2017 8:56:53 AM  |                         | 0            | END_USER_ROLE              |   |
|                   | н.       | Domain Admins-windsurfselenium.               |             | May 18, 2017 8:56:53 AM  |                         | 0            | END_USER_ROLE              |   |
|                   |          | Users-windsurfselenium                        |             | May 18, 2017 8:56:53 AM  |                         | 0            | END_USER_ROLE              |   |
|                   | <b>1</b> | Schema Admins-windsurfselenium                |             | May 18, 2017 8:56:53 AM  |                         | 0            | END_USER_ROLE              |   |
|                   |          | Group Policy Creator Owners-windsurfselenium  |             | May 18, 2017 8:56:53 AM  |                         | 0            | END_USER_ROLE              |   |
|                   |          | CSServerAdministrator-windsurfselenium2       |             | May 18, 2017 8:56:54 AM  |                         | (1           | END_USER_ROLE              |   |
|                   |          | American-windsurfselenium2                    |             | May 18, 2017 8:56:54 AM  |                         | 5            | END_USER_ROLE              |   |
|                   |          | Domain Admins-windsurfselenium2               |             | May 18, 2017 8:56:54 AM  |                         | (1           | END_USER_ROLE              |   |
| ↑ Ergo v1.1.31    |          | CSLocationAdministrator-windsurfselenium2     |             | May 18, 2017 8:56:54 AM  |                         | Į.           | END_USER_ROLE              |   |

#### Not in Group

Search will only display email/messages that don't contain users within the searched group. You can find out what users belong to what groups in Admin menu  $\rightarrow$  User management  $\rightarrow$  Users, and in the screenshot above (regarding Groups).

#### Not in OU

Search will only display email/messages that don't contain users within the searched OU. You can find out what users belong to which OU in Admin menu  $\rightarrow$  User management  $\rightarrow$  Users/OU, and in the screenshot above.

#### **Has Keyword**

Keyword is a value that must be previously created using a word list, and only then will it appear in Advanced Search as a proper field condition. You can find and create keywords in: Main Search Menu  $\rightarrow$  Search  $\rightarrow$  Keyword List. Search will display any email/messages that contain any of the words from the word lists for the specified Keyword.

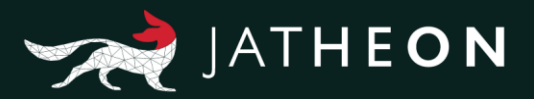

| JATHEON BISO   | SIMPLE ADVANCED SAVED S     | EARCHES SEARCH RESULTS CLIPBOARD CONTENT | RECENT SEARCHES KEYWORD LIST                                                                                                    |
|----------------|-----------------------------|------------------------------------------|----------------------------------------------------------------------------------------------------|
| D Search (123) | Q. Show filters + Add -     | Delete 2 Retresh                         |                                                                                                    |
| D Social Media | NAME                        | DESCRIPTION                              | WORD LIST.                                                                                                    |
| Policy         | general most common used wo | general most common used words           | nonconse, watering,<br>mono, passo, year, vay, day, bing, man, word, life, hand, gait, child eva unman place, work week case port, powerment company, number,<br>group produces nack lifes, nonce as port nack nonce asses come limits dow, want geen lifest by laves, call Adeptives, good new.<br>for task to forge and lifes on whole of adoptives plang hydrogenetic design parts and and adoptives to the nack in dow where the Others, the and,<br>for task to forge and the on whole of adoptive plang design end, early young plangenetic design plangenetic design parts. |
| Jo Fusi        | attachment keyword          | attachment keyword                       | hat not, ow Jhis Jud his they her she will one all wood, there there, denter muller jubbeon, TWITER facebook,<br>document, batman, attachmentfilename                                                                                                    |
|                |                             |                                          |                                                                                                    |
|                |                             |                                          |                                                                                                    |
|                |                             |                                          |                                                                                                    |
|                |                             |                                          |                                                                                                    |
|                |                             |                                          |                                                                                                    |
|                |                             |                                          |                                                                                                    |
|                |                             |                                          |                                                                                                    |
|                |                             |                                          |                                                                                                    |
|                |                             |                                          |                                                                                                    |
| ^ Ergo v1.1.31 |                             |                                          | E33                                                                                                    |

#### Not Has Keyword

Search will display email/messages that do not contain any of the words from the word lists for the specified Keyword.

#### **File Name Contains**

This option only appears for Attachment search criteria. Search will display only emails that got attachment but only with wanted file name.

#### **File Name Not Contains**

This option only appears for Attachment search criteria. Search will display only emails that have an attachment but not with the specified file name.

#### Is Between

This option only appears for Conversation search criteria. Search will display only emails that have the sender and recipients repeating in sender or recipients sections of email/messages. It will search into From and To fields.

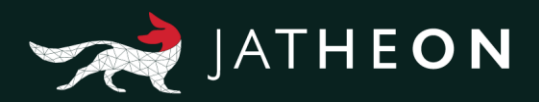

## Fields and Available Conditions

| Field                                                                | Conditions                                                                                                    |
|----------------------------------------------------------------------|----------------------------------------------------------------------------------------------------|
| From<br>To<br>Cc<br>Bcc<br>Hidden<br>Recipients<br>Recipients/Sender | Contains All<br>Contains Any<br>Contains Phrase<br>Not Contains Any<br>Not Contains Phrase<br>Less Than<br>Greater Than<br>In Group<br>In OU<br>Not In OU<br>Not In OU<br>Not In Group<br>Has Keyword<br>Not Has Keyword |
| Subject*<br>Body<br>Message                                          | Contains All<br>Contains Any<br>Contains Phrase<br>Not Contains Any<br>Not Contains Phrase<br>Has Keyword<br>Not Has Keyword<br>Starts With*                                                                             |
| Attachment                                                           | Contains All<br>Contains Any<br>Contains Phrase<br>Not Contains Any<br>Not Contains Phrase<br>Has Keyword<br>Not Has Keyword<br>File Name Contains<br>File name Not Contains                                             |
| Conversation                                                         | Is between                                                                                                    |
| Message Size (KB)<br>Attachment Size (KB)                            | Greater Than<br>Less Than                                                                                                    |

\* **Starts With** is only available in **Subject** field.

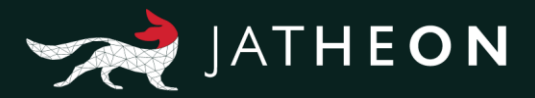

# About Jatheon

We founded Jatheon Technologies Inc. in 2004 to empower companies in their efforts to ensure email compliance and facilitate eDiscovery.

Today, we are leaders in the archiving industry, with **5+ billion processed messages** and unique on-premise and cloud archiving and governance solutions. We continue to raise the bar throughout the industry with our latest enterprise-grade **cCore** archiving appliances, a powerful archiving, retrieval and dynamic monitoring software and best-in class tech support, **Jatheon Care**. In 2017, we built **Jatheon CTRL** - a social media and mobile archiving add-on that smoothly integrates with our email archiving software.

It is our mission to ensure security and bring peace of mind to businesses, government agencies, educational, financial and healthcare institutions across the globe. We're headquartered in Toronto, but we serve clients worldwide through our network of global business partners. For more information, please visit www.jatheon.com.